# 現場 Plus

## リリースノート

2021年8月31日更新版

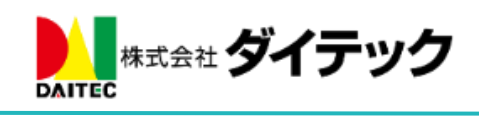

### 改善項目一覧

| 1. | トー   | ・ク                          | . 2 |
|----|------|-----------------------------|-----|
|    | 1-1  | メンションに対応                    | . 2 |
|    | 1-2  | メンション時の通知                   | . 3 |
|    | 1-3  | リアクションに対応                   | . 3 |
|    | 1-4  | リアクション時の通知                  | . 4 |
|    | 1-5  | 未読・既読リストの UI 変更             | . 4 |
|    | 1-6  | トークルームごとの通知設定に対応            | . 5 |
| 2  | フォ   | ルダマスタ                       | . 6 |
|    | 2-1  | フォルダマスタの複数種類保存に対応           | . 6 |
|    | 2-2  | フォルダマスタテンプレート一覧画面の表示        | . 6 |
|    | 2-3  | フォルダマスタテンプレートの登録            | . 7 |
|    | 2-4  | フォルダマスタテンプレートの編集            | . 8 |
|    | 2-5  | フォルダマスタのフォルダへの閲覧権限設定に対応     | . 9 |
|    | 2-6  | 現場作成時にフォルダマスタを適用する          | 10  |
|    | 2-7  | 現場グループの子現場追加時に、フォルダマスタを適用する | 10  |
|    | 2-8  | 既存の現場のフォルダ構成をフォルダマスタに登録する   | 11  |
|    | 2-9  | 既存の現場のフォルダにテンプレートを適用する      | 11  |
|    | 2-10 | 現場の一括取込時にフォルダマスタを指定する       | 12  |
| 3. | 現場   | b情報                         | 13  |
|    | 3-1  | 現場情報に「その他項目」を追加             | 13  |
|    | 3-2  | その他項目テンプレート一覧画面の表示          | 13  |
|    | 3-3  | その他項目テンプレートの登録              | 13  |
|    | 3-4  | その他項目テンプレートのその他項目の設定        | 14  |
|    | 3-5  | その他項目テンプレート詳細画面の表示          | 15  |
|    | 3-6  | その他項目テンプレートの編集              | 15  |
|    | 3-7  | 現場作成時に、その他項目テンプレートを適用する     | 16  |
|    | 3-8  | 現場グループの子現場追加時に、その他項目を適用する   | 16  |
|    | 3-9  | 現場にその他項目を設定する               | 17  |
|    | 3-10 | 現場のその他項目内容を編集する             | 18  |
| 4. | その   | 他更新内容                       | 19  |
|    | 4-1  | 各機能の備考で URL のリンク化にする対応      | 19  |
| 5. | 不具   | .合の修正                       | 19  |
|    |      |                             |     |

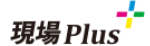

- 1. トーク
- 1-1 メンションに対応
- グループトーク等複数人でトークする場合、誰宛のメッセージか明示的に指定できる機能としてメンションに対応しました。
- メンション指定するには、メッセージ入力欄で「@」を入力するまたは「@メンション」ボタンを押す と表示されるユーザーの一覧から選択します。
- 「@」に続いて文字入力することでユーザー一覧を絞りこむことができます。
- 元請ユーザー様、協力業者ユーザー様ともにご利用いただけます。

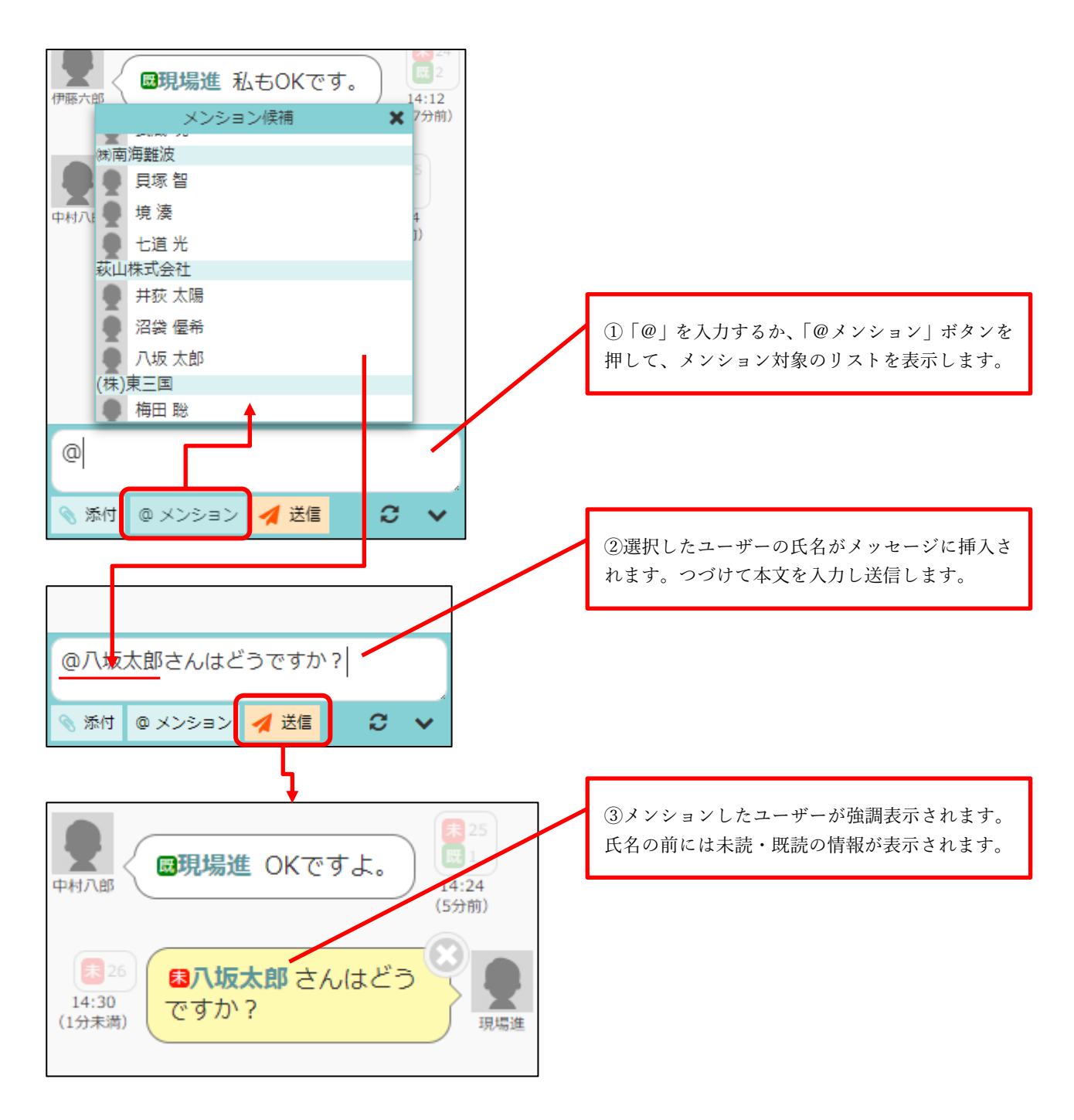

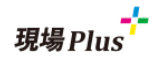

- 1-2 メンション時の通知
  - 自分にメンションした通知はメッセージ本文の前に「あなたをメンション:」という文章が追加さ れて表示されます。
  - 設定により、自分にメンションしたメッセージのみ通知を受け取ることもできます。(後述)

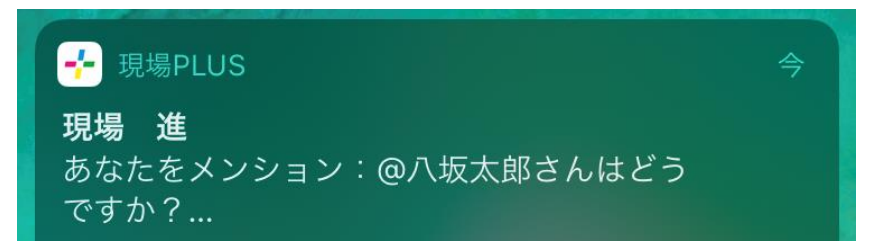

- 1-3 リアクションに対応
  - 相手のメッセージに対し、「いいね」等のリアクションをつける機能を追加しました。
  - リアクションの種類は「いいね」「グッジョブ」「お願いします」となります。
  - リアクションをつけたいメッセージをタッチするとリアクションを選択するダイアログが表示されますので、そこでリアクションを選択します。
  - 1つのメッセージに対し、自分が付けられるリアクションは1つとなります。
  - リアクションを付けたあとに他のリアクションへの変更や取り消しが可能です。
  - 元請ユーザー様、協力業者ユーザー様ともにご利用いただけます。

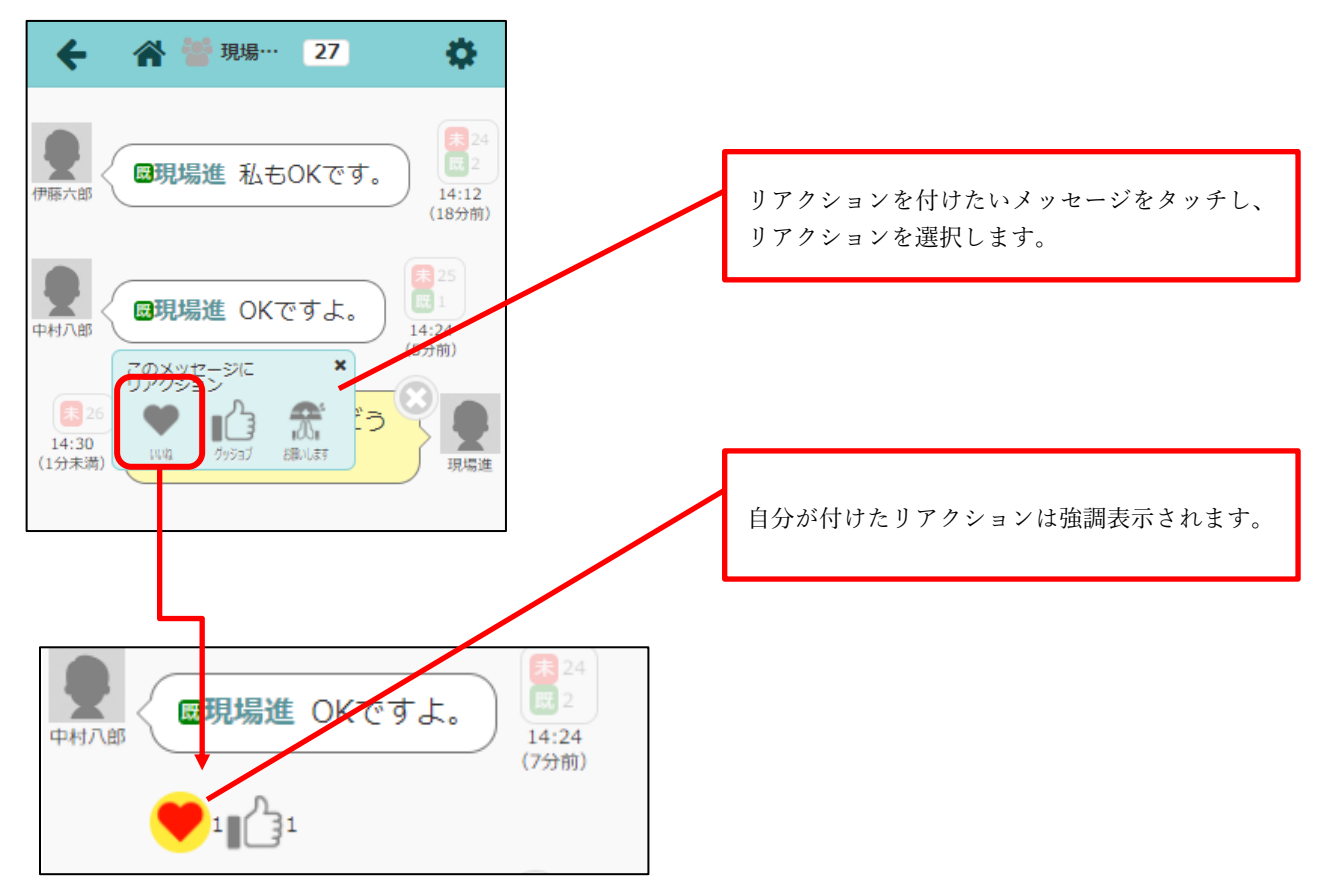

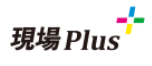

1-4 リアクション時の通知

- リアクション時には、メッセージの送信者にのみ通知が送信されます。
- ユーザーオプションのメール・アプリ通知設定で「リアクション通知」はデフォルトで「受信しない」になっていますので必要に応じて切り替えてご利用ください。

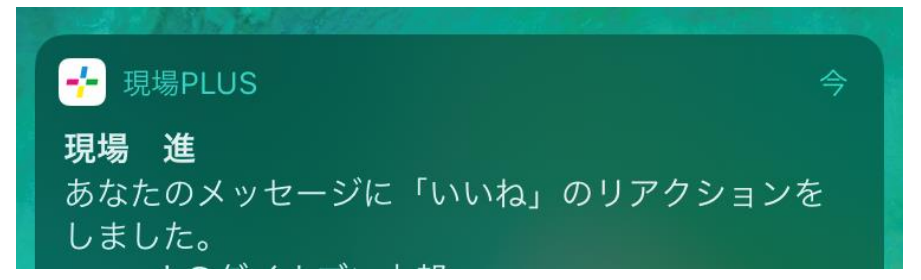

- 1-5 未読・既読リストの UI 変更
  - 各メッセージで誰が未読なのかを表示する未読リストの UI を変更しました。

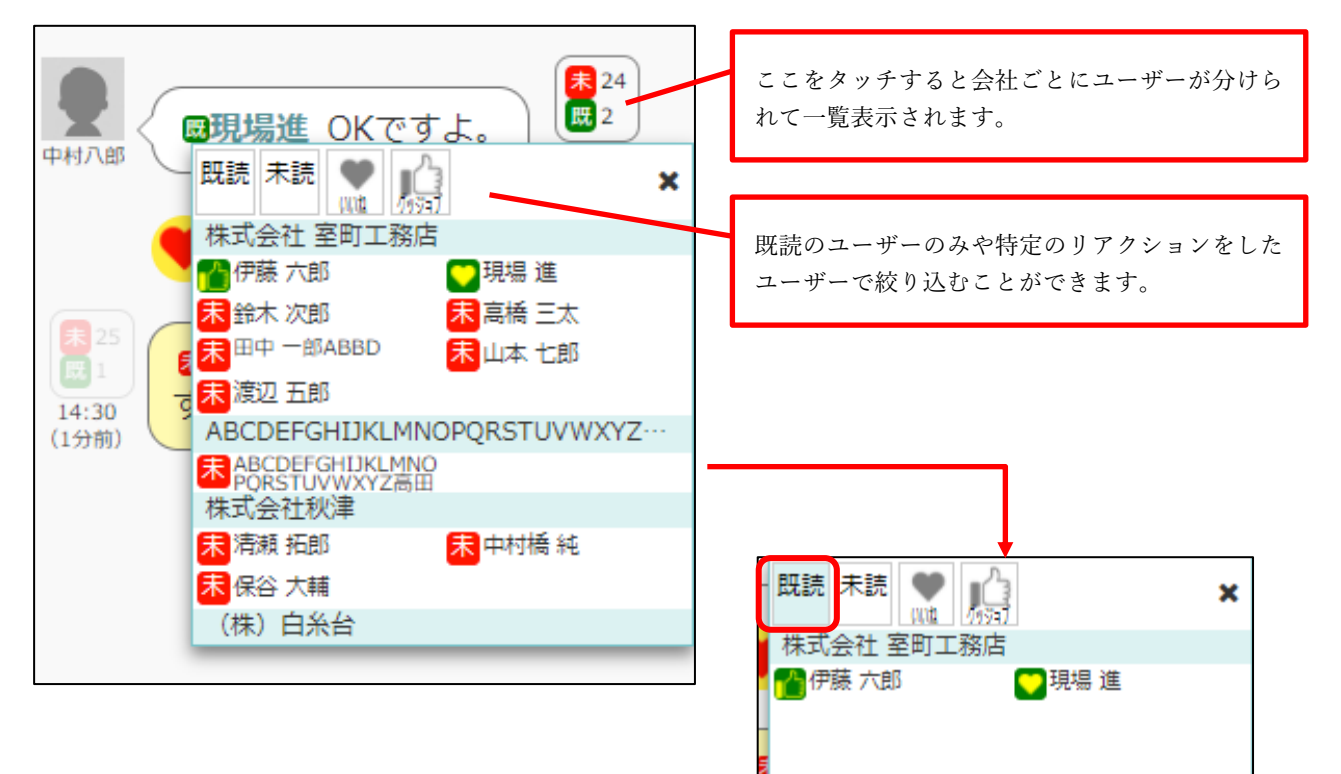

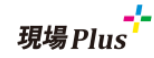

1-6 トークルームごとの通知設定に対応

- 設定できる通知は「メッセージ受信」「自分へのメンション通知」「リアクション通知」となります。
- ●「メッセージ受信」を「受信しない」、「自分へのメンション通知」を「受信する」に設定することで、 自分にメンションしたメッセージが投稿されたときのみ通知を受け取ることができます。
- ●「メッセージ受信」が「受信する」になっている場合、自分にメンションしたメッセージも必ず通知 が送られます。自分にメンションしたメッセージの通知のみ受け取らないという設定はできません。
- デフォルトではすべて「ユーザーオプションに従う」になっています。
- ユーザーオプションで「メール通知」や「アプリ通知」を「受信しない」に設定している場合、ト ークルームの通知設定で「受信する」にしても通知を受け取ることはでません。
- 元請ユーザー様、協力業者ユーザー様ともにご利用いただけます。

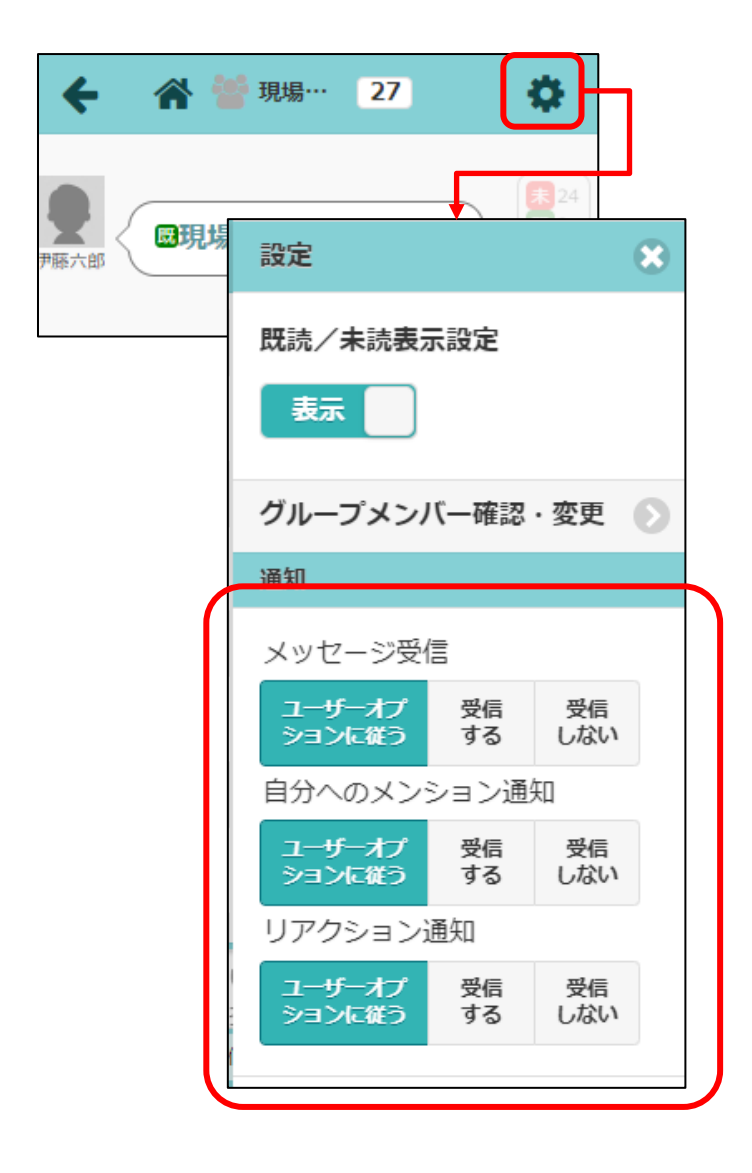

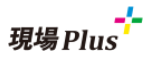

2. フォルダマスタ

- 2-1 フォルダマスタの複数種類保存に対応
  - フォルダマスタは写真、図面、書類で1つずつしか登録できませんでしたが、それぞれ複数保存 できるようにしました。
  - 今回のバージョンアップにより、既存のフォルダマスタについては「初期テンプレート」として
     登録されています。
- 2-2 フォルダマスタテンプレート一覧画面の表示

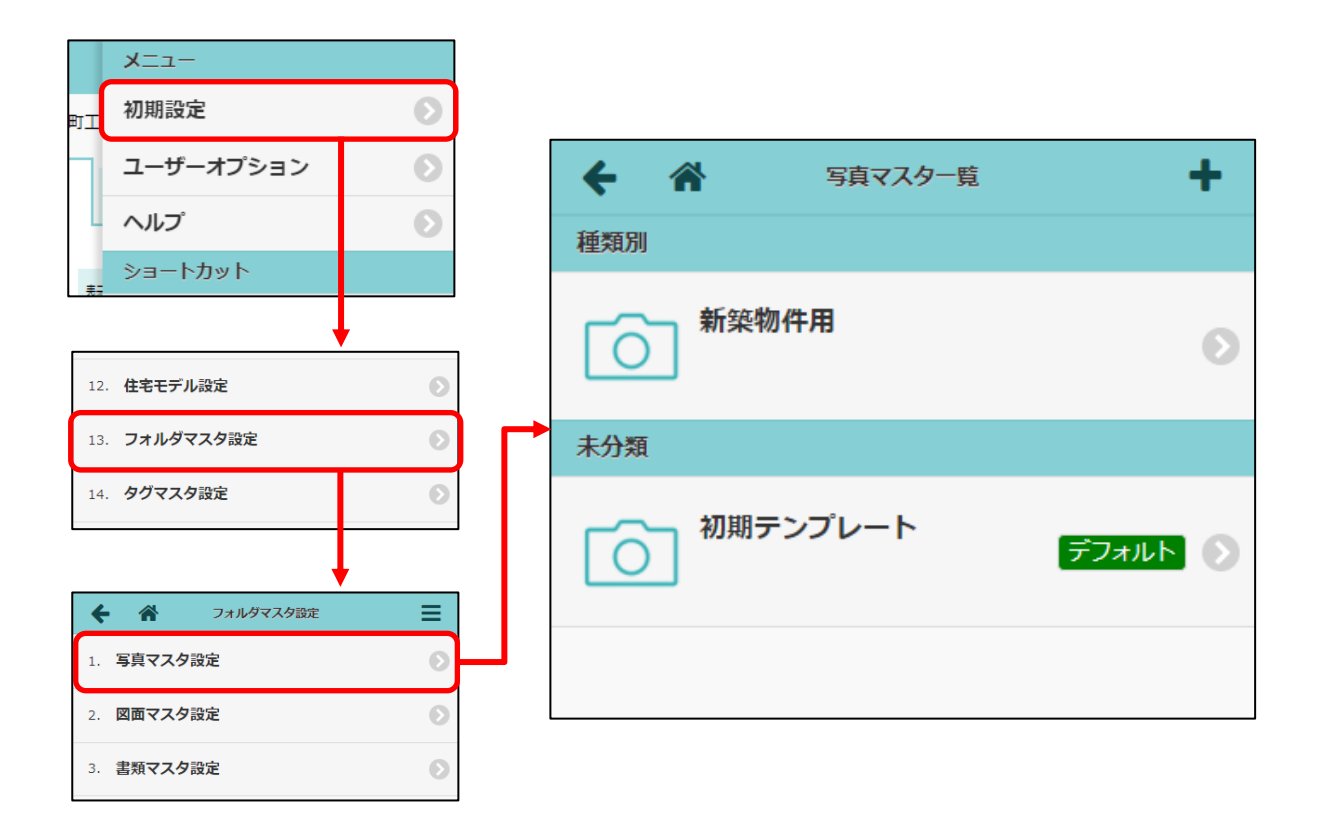

● フォルダマスタテンプレートは分類ごとに区切られて表示されます。

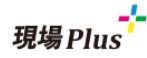

#### 2-3 フォルダマスタテンプレートの登録

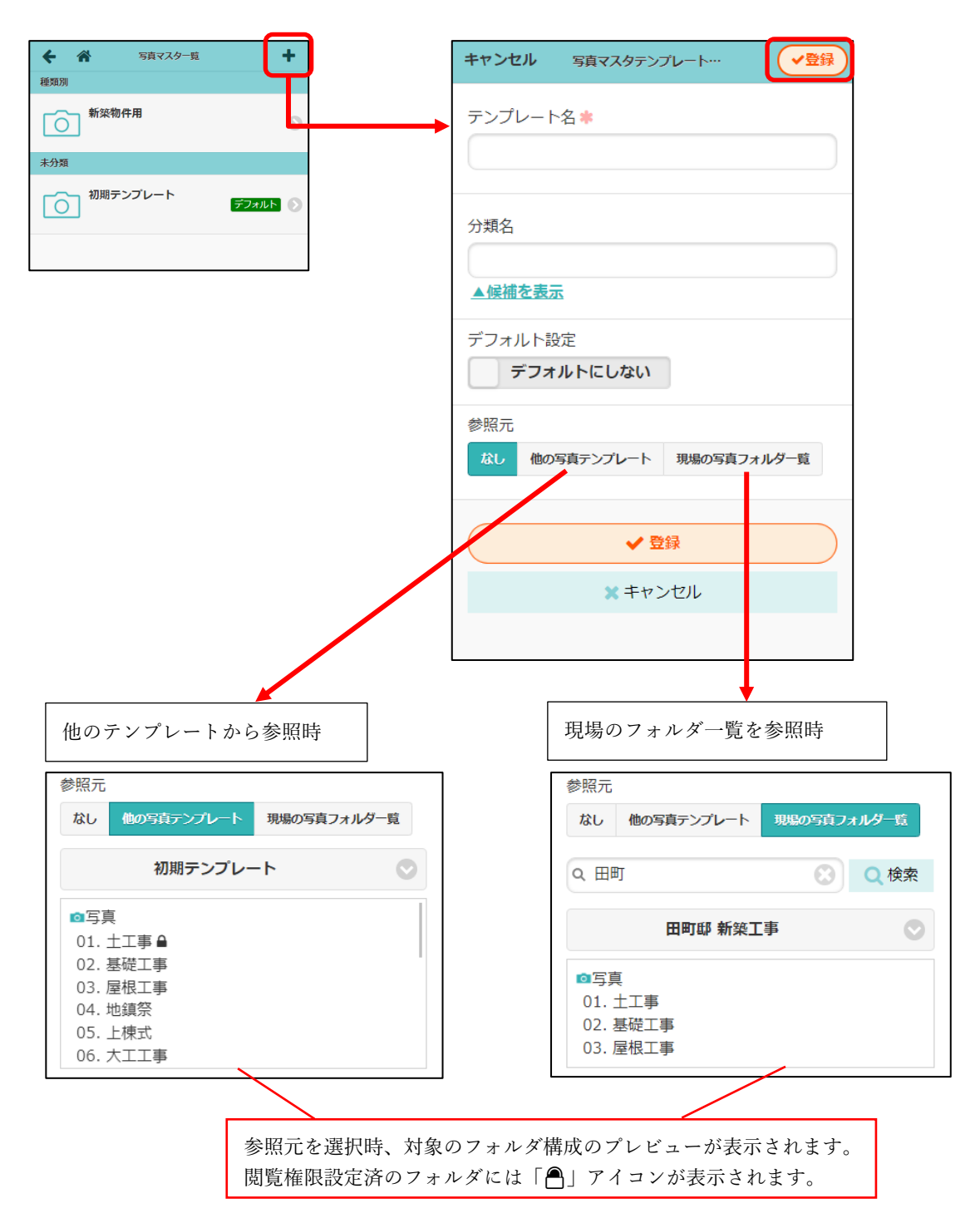

- 「参照元」を指定することで「他のフォルダマスタテンプレート」「他の現場フォルダ」からフォルダ構成・フォルダ閲覧権限をコピーしてテンプレートを作成することができます。
- 参照元で「現場のフォルダー覧」選択時、対象の現場は「現場名」「現場番号」「現場住所」で検 索できます。
- デフォルトに設定すると、フォルダマスタテンプレート選択箇所でデフォルトのテンプレートが 選択された状態になります。
- テンプレート名を重複して登録できません。

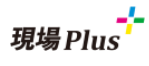

#### 2-4 フォルダマスタテンプレートの編集

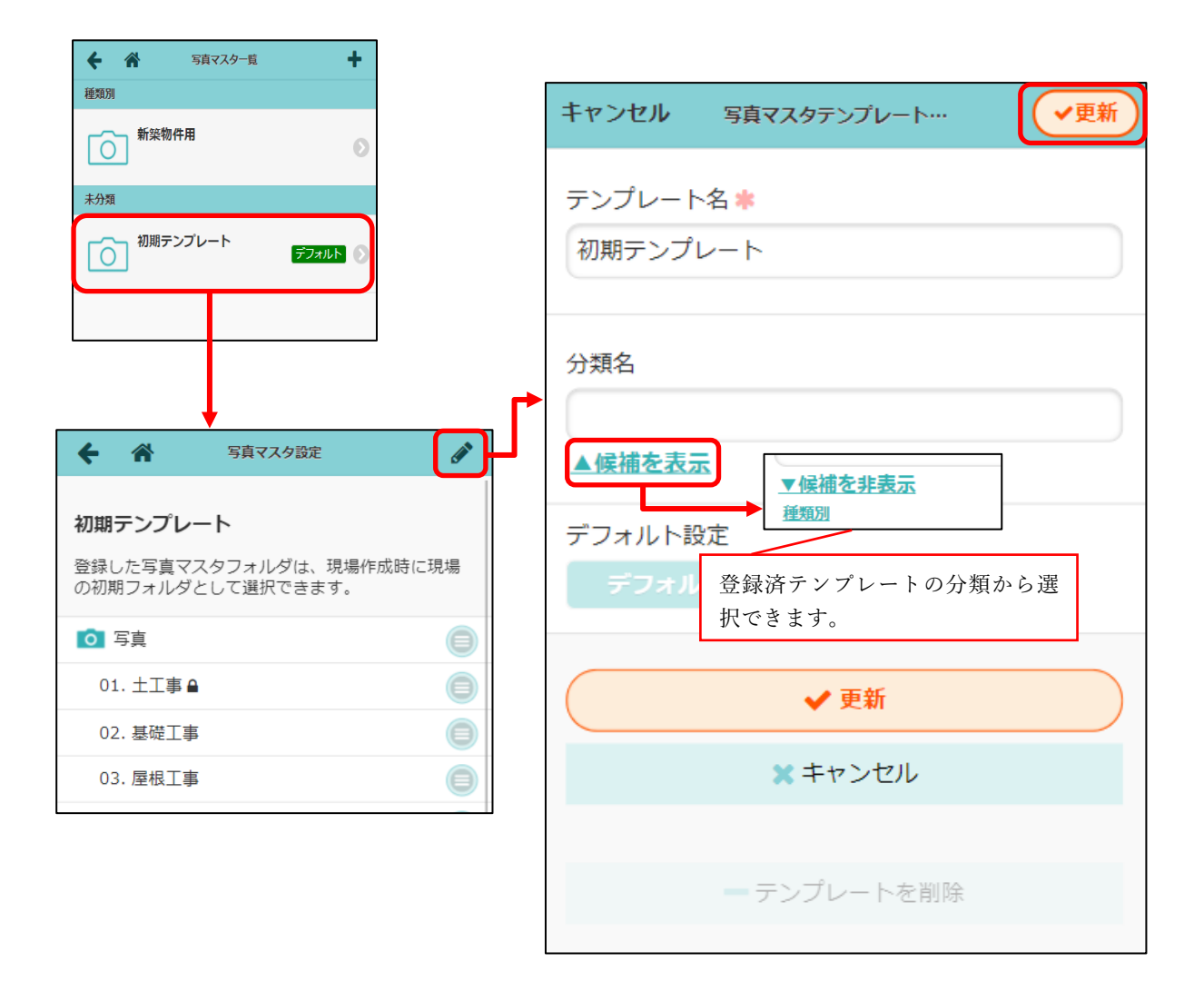

- デフォルト設定済のテンプレートは削除できません。
- デフォルト設定をデフォルトにすると、他テンプレートのデフォルトが解除されます。

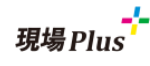

2-5 フォルダマスタのフォルダへの閲覧権限設定に対応

|                                                                                                    | Can be                                                                                                    |                         | フォルダ設定                                                                                                    |                                 |                                     |
|----------------------------------------------------------------------------------------------------|----------------------------------------------------------------------------------------------------|-------------------------|----------------------------------------------------------------------------------------------------|---------------------------------|-------------------------------------|
| 初期テンプレート                                                                                                    |                                                                                                    | フォルダタ                   |                                                                                                    |                                 |                                     |
| 登録した写真マスタフォルダは、現場作成時(                                                                                                    | に現場                                                                                                    |                         | 1                                                                                                    |                                 |                                     |
| の初期フォルダとして選択できます。                                                                                                    |                                                                                                    | 01. ⊥⊥∌                 |                                                                                                    |                                 |                                     |
| ◎ 写真                                                                                                    |                                                                                                    | 図覧・                     | アップロード可能な協力業                                                                                                    | 者会社                             |                                     |
| 01. 土工事 🔒                                                                                                    |                                                                                                    | そ利限                     | 10                                                                                                    |                                 |                                     |
| 02. 基礎工事                                                                                                    |                                                                                                    | 閲覧・アッ                   | ブロード可能な協力業者<br>会社:0社                                                                                                    | 変更                              |                                     |
| 03. 屋根工事 フォルダメニュ・                                                                                                    | -                                                                                                    |                         |                                                                                                    |                                 |                                     |
| → フォルダ移動                                                                                                    | b i i i i i i i i i i i i i i i i i i i                                                                                                    | は<br>協力業<br>● 他の協 :     | 者がアップロードしたファ<br>力業者会社のユーザーは閲                                                                                                    | イルは<br>覧でき                      |                                     |
| + サブフォルダ                                                                                                    | ジ追加                                                                                                    | ない                      |                                                                                                    |                                 |                                     |
| * フォルダ削除                                                                                                    | È                                                                                                    |                         | ✓ 更新 × キャ                                                                                                    | ァンセル                            |                                     |
|                                                                                                    |                                                                                                    |                         |                                                                                                    |                                 | 4                                   |
| ● フォルタ設定                                                                                                    |                                                                                                    |                         |                                                                                                    |                                 |                                     |
|                                                                                                    |                                                                                                    | _                       |                                                                                                    |                                 |                                     |
| フォルダ設定                                                                                                    | 協力業者会社選択                                                                                                    |                         | 協力業者会                                                                                                    | 社選択                             |                                     |
| フォルダ設定<br>フォルダ名                                                                                                    | 協力業者会社選択<br>Q 業者名,業者名カナを入力                                                                                                    |                         | 協力業者会<br>Q 業者名,業者名カナを入力                                                                                                    | 社選択                             |                                     |
| フォルダ設定       フォルダ名       01. 土工事                                                                                                    | 協力業者会社選択<br>Q 業者名,業者名カナを入力<br>業種を選択 📀                                                                                                    | Qġ                      | 協力業者会<br>Q 業者名,業者名カナを入力<br>業種を選択                                                                                                    | 社選択                             | O 检索                                |
| フォルダ設定<br>フォルダ名<br>01. 土工事<br>図覧・アップロード可能な協力業者会社<br>を制限する                                                                                                    | 協力業者会社選択<br>Q、業者名,業者名力ナを入力<br>業種を選択<br>協力業者タグを選択<br>③                                                                                                    | Q 検索<br>条件クリア           | 協力業者会<br>Q、業者名,業者名力ナを入力<br>業種を選択<br>協力業者タグを選択                                                                                                    |                                 | Q 検索<br>条件クリア                       |
| フォルダ設定  フォルダ名  01. 土工事  図覧・アップロード可能な協力業者会社  を制限する  間覧・アップロード可能な協力業者  会社: 0社  変更                                                                                                    | 協力業者会社選択<br>Q、業者名,業者名カナを入力<br>業種を選択<br>協力業者タグを選択<br>の<br>ひ社選択中<br>全選                                                                                                    | Q 検索<br>条件クリア<br>択 クリア  | 協力業者会<br>Q、業者名,業者名カナを入力<br>業種を選択<br>協力業者タグを選択<br>検索結果:7件                                                                                                    | 社選択<br>○                        | Q 検索<br>条件クリア                       |
| フォルダ設定      フォルダ名      01. 土工事      間覧・アップロード可能な協力業者会社      を制限する      間覧・アップロード可能な協力業者      会社:0社      を更                                                                                       | 協力業者会社選択<br>Q、業者名,業者名カナを入力<br>業種を選択 ○<br>協力業者タグを選択 ○<br>0社選択中 全選                                                                                                    | Q 検索<br>条件クリア<br>択 クリア  | 協力業者会<br>Q、業者名,業者名カナを入力<br>業種を選択<br>協力業者タグを選択<br>検索結果:7件<br>2社選択中                                                                                                    | 社選択<br>○ ◆ 選邦                   | Q 検索<br>条件クリア<br>R クリア              |
| フォルダ設定<br>フォルダ名<br>01. ±工事<br>☑ 閲覧・アップロード可能な協力業者会社<br>を制限する<br>閲覧・アップロード可能な協力業者会社<br>会社:0社<br>図加力業者がアップロードしたファイルは<br>他の協力業者会社のユーザーは閲覧でき<br>かい                                                    | 協力業者会社選択<br>Q、業者名,業者名力ナを入力<br>業種を選択 ②<br>協力業者タグを選択 ③<br>0社選択中 全選                                                                                                    | Q 検索<br>条件クリア<br>択 クリア  | 協力業者会<br>Q、業者名,業者名カナを入力<br>業種を選択<br>協力業者タグを選択<br>検索結果:7件<br>2社選択中<br>秋 株式会社秋津                                                                                                    | 社選択<br>○<br>◆<br>選邦<br>全選邦      | Q 検索<br>条件クリア<br>R クリア              |
| フォルダ設定<br>フォルダ名<br>01. 土工事<br>☑ 閲覧・アップロード可能な協力業者会社<br>を制限する<br>閲覧・アップロード可能な協力業者<br>会社:0社<br>図力業者がアップロードしたファイルは<br>他の協力業者会社のユーザーは閲覧でき<br>ない                                                       | 協力業者会社選択<br>Q、業者名,業者名カナを入力<br>業種を選択 ○<br>協力業者タグを選択 ○<br>0社選択中 全選                                                                                                    | Q 検索<br>条件クリア<br>択 クリア  | 協力業者会<br>Q、業者名,業者名カナを入力<br>業種を選択<br>協力業者タグを選択<br>検索結果:7件<br>2<br>社選択中<br>秋<br>株式会社秋津<br>白<br>(株)白糸台                                                                                                    | 社選択<br>○<br>○<br>全選挑            | Q 検索<br>条件クリア<br>R クリア              |
| フォルダ設定         フォルダ名         01. 土工事         図 閲覧・アップロード可能な協力業者会社<br>を制限する         閲覧・アップロード可能な協力業者<br>会社:0社         酸力業者がアップロードしたファイルは<br>他の協力業者会社のユーザーは閲覧でき<br>ない         ダ 更新       ※ キャンセル   | 協力業者会社選択<br>Q、業者名,業者名力ナを入力<br>業種を選択 ②<br>協力業者タグを選択 ③<br>0社選択中 全選                                                                                                    | Q 検索<br>条件クリア<br>択 クリア  | 協力業者会<br>Q、業者名,業者名カナを入力<br>業種を選択<br>協力業者タグを選択<br>協力業者タグを選択<br>依索結果:7件<br>2社選択中<br>秋 株式会社秋津<br>(株)白糸台<br>萩山株式会社                                                                                                    | 社選択<br>○<br>○<br>全選打            | Q 検索<br>条件クリア<br>R クリア              |
| フォルダ設定<br>フォルダ名<br>01. 土工事                                                                                                    | 協力業者会社選択<br>Q. 業者名,業者名力ナを入力<br>業種を選択 ◇<br>協力業者タグを選択 ◇<br>0社選択中 全選                                                                                                    | Q 検索<br>条件クリア<br>択 クリア  | 協力業者会<br>Q、業者名,業者名カナを入力<br>業種を選択<br>協力業者タグを選択<br>検索結果:7件<br>2社選択中<br>秋 株式会社秋津<br>白 (株) 白糸台<br>萩山株式会社<br>ABCDEFGHIJKLMMO                                                                                                    | 社選択<br>②<br>全選邦                 | Q 検索<br>条件クリア<br>R クリア<br>・<br>・    |
| フォルダ設定      フォルダ名      01. 土工事      ① 閲覧・アップロード可能な協力業者会社      を制限する      閲覧・アップロード可能な協力業者      会社: 0社      愛更      協力業者がアップロードしたファイルは      他の協力業者会社のユーザーは閲覧でき      ない      ダ更新     メキャンセル        | 協力業者会社選択<br>Q、業者名,業者名力ナを入力<br>業種を選択 ③<br>協力業者タグを選択 ③<br>0社選択中 全選                                                                                                    | Q 検索<br>条件クリア<br>択 クリア  | 協力業者会<br>Q、業者名,業者名カナを入力<br>業種を選択<br>協力業者タグを選択<br>協力業者タグを選択<br>検索結果:7件<br>2社選択中<br>秋 株式会社秋津<br>白 (株)白糸台<br>萩山株式会社<br>本<br>林武会社秋津<br>(株)白糸台<br>京 細株式会社<br>本<br>本<br>本<br>本<br>本<br>本<br>本<br>本<br>本<br>本<br>本<br>本<br>本                                                                                                    | 社選択<br>②<br>②<br>全選挑<br>DPQRSTU | Q 検索<br>条件クリア<br>R クリア<br>マ<br>VWX… |
| フォルダ設定         フォルダ名         01. 土工事         図 閲覧・アップロード可能な協力業者会社<br>を制限する         閲覧・アップロード可能な協力業者<br>会社:0社         感力業者がアップロードしたファイルは<br>他の協力業者会社のユーザーは閲覧でき<br>ない         ダ更新         メキャンセル   | 協力業者会社選択       Q. 業者名,業者名力ナを入力       業種を選択       協力業者タグを選択       0社選択中                                                                                                    | Q. 検索<br>条件クリア<br>択 クリア | 協力業者会<br>Q、 業者名, 業者名力ナを入力<br>業種を選択<br>協力業者タグを選択<br>検索結果:7件<br>2社選択中<br>秋 株式会社秋津<br>白 (株)白糸台<br>萩山株式会社<br>ABCDEFGHIJKLMNO<br>南 海難波<br>(株)東三国                                                                                                    | 社選択<br>②<br>全選打<br>DPQRSTU      | Q 検索<br>条件クリア<br>R クリア<br>マ<br>VWX… |
| フォルダ設定      フォルダ名      01. 土工事      ② 閲覧・アップロード可能な協力業者会社      を制限する      閲覧・アップロード可能な協力業者      会社: 0社      愛更      協力業者がアップロードしたファイルは      他の協力業者会社のユーザーは閲覧でき      ない      ダ更新      メキャンセル       | 協力業者会社選択<br>Q、業者名,業者名力ナを入力<br>業種を選択 ③<br>協力業者タグを選択 ③<br>0社選択中 全選                                                                                                    | Q 検索<br>条件クリア<br>択 クリア  | 協力業者会<br>Q、業者名,業者名カナを入力<br>業種を選択<br>協力業者タグを選択<br>協力業者タグを選択<br>検索結果:7件<br>2社選択中<br>秋 株式会社秋津<br>白 (株)白糸台<br>萩 山株式会社<br>本<br>林の海難波<br>陳 (株)東三国<br>布 施株式会社                                                                                                    | 社選択<br>②<br>全選挑<br>DPQRSTU      | Q 検索<br>条件クリア<br>R クリア<br>VWX…      |
| フォルダ設定         フォルダ名         01. 土工事         図 閲覧・アップロード可能な協力業者会社<br>を初限する         閲覧・アップロード可能な協力業者<br>会社:0社         感力業者がアップロードしたファイルは<br>他の協力業者会社のユーザーは閲覧でき<br>ない         ダ 更新         * キャンセル | <ul> <li>協力業者会社選択</li> <li>Q. 業者名、業者名力ナを入力</li> <li>業種を選択</li> <li>協力業者タグを選択</li> <li>○</li> <li>○&lt;</li></ul> | Q. 検索<br>条件クリア<br>択 クリア | 協力業者会<br>(A) 業者名,業者名カナを入力<br>業種を選択<br>協力業者タグを選択<br>協力業者タグを選択<br>検索結果:7件<br>2社選択中<br>秋 株式会社秋津<br>白 (株)白糸台<br>萩山株式会社<br>A BCDEFGHIJKLMNO<br>南 海難波<br>(株)東三国<br>布 施株式会社                                                                                                    | 社選択<br>②<br>全選打<br>DPQRSTU      | Q 検索<br>条件クリア<br>R クリア<br>VWX…      |
| フォルダ設定     フォルダ名     01. 土工事     ① 閲覧・アップロード可能な協力業者会社     を制限する     聞覧・アップロード可能な協力業者     会社:0社     窓更     公社:0社     協力業者がアップロードしたファイルは     他の協力業者会社のユーザーは閲覧でき     ない     マ 更新    メキャンセル          | 協力業者会社選択         Q、業者名,業者名力ナを入力         業種を選択         協力業者タグを選択         0社選択中                                                                                                    | Q 検索<br>条件クリア<br>択 クリア  | 協力業者会<br>(2、 業者名, 業者名カナを入力<br>業種を選択<br>協力業者タグを選択<br>協力業者タグを選択<br>技業結果:7件<br>2社選択中<br>秋 株式会社秋津<br>白 (株)白糸台<br>萩 山株式会社<br>本 ABCDEFGHIJKLMNO<br>南 海難波<br>東 (株)東三国<br>布 前施株式会社                                                                                                    | 社選択<br>②<br>全選邦<br>DPQRSTU      | Q 検索<br>条件クリア<br>R クリア<br>VWX…      |
| フォルダ設定     フォルダ名     01. 土工事     図覧・アップロード可能な協力業者会社     電気・アップロード可能な協力業者     会制限する     気社:0社     変更     協力業者がアップロードしたファイルは     他の協力業者会社のユーザーは閲覧でき     ない     ダ更新    メキャンセル                       | <ul> <li>協力業者会社選択</li> <li>Q. 業者名,業者名力ナを入力</li> <li>業種を選択</li> <li>協力業者タグを選択</li> <li>○</li> <li>○&lt;</li></ul> | Q 検索<br>条件クリア<br>択 クリア  | 協力業者会:<br>(A) 業者名,業者名カナを入力<br>業種を選択<br>協力業者タグを選択<br>施索結果:7件<br>2社選択中<br>秋 株式会社秋津<br>白 (株) 白糸台<br>萩山株式会社<br>ABCDEFGHIJKLMNO<br>南 海難波<br>(株)東三国<br>布 布施株式会社                                                                                                    | 社選択<br>②<br>全選邦<br>DPQRSTU      | Q 検索<br>条件クリア<br>R クリア<br>VWX…      |
| フォルダ設定         フォルダ名         01. 土工事         図 閲覧・アップロード可能な協力業者会社         閲覧・アップロード可能な協力業者         変更         公 認力業者がアップロードしたファイルは         塗 他の協力業者会社のユーザーは閲覧できない         シ 更新         ※ 早新      | 協力業者会社選択         Q. 黒者名,黒者名力ナを入力         業種を選択         協力業者タグを選択         0社選択中                                                                                                    | Q. 検索<br>条件クリア<br>択 クリア | 協力業者会:<br>(A) 業者名,業者名カナを入力<br>業種を選択<br>協力業者タグを選択<br>協力業者タグを選択<br>注意では、<br>注意では、<br>(株) 白糸台<br>萩山株式会社<br>(株) 白糸台<br>(株) 白糸台<br>(株) 白糸台<br>(株) 白糸台<br>(株) 白糸台<br>(株) 白糸台<br>(株) 白糸台<br>(株) 白糸台<br>(株) 白糸台<br>(株) 白糸台<br>(株) 白糸台<br>(株) 白糸台<br>(株) 白糸台<br>(本) 白糸台<br>(本) 白糸白<br>(本) 白糸白<br>(本) 白糸白<br>(本) 白糸白<br>(本) 白糸白<br>(本) 白<br>(本) 白糸白<br>(本) 白<br>(本) 白糸白<br>(本) 白糸白<br>(本) 白糸白<br>(本) 白<br>(本) 白糸白<br>(本) 白<br>(本) 白<br>(本) 白<br>(本) 白<br>(本) 白<br>(本) 白<br>(本) 白<br>(本) 白<br>(本) 白<br>(本) 白<br>(本) 白<br>(本) 白<br>(本) 白<br>(本) 白<br>(本) 白<br>(本) 白<br>(本) 白<br>(本) 白<br>(本) 白<br>(本) 白<br>(本) 白<br>(本) 白<br>(本) 白<br>(本) 白<br>(本) 白<br>(本) 白<br>(本) 白<br>(本) 白<br>(本) 白<br>(本) 白<br>(本) (本) ( | 社選択<br>②<br>全選打<br>DPQRSTU      | Q 検索<br>条件クリア<br>R クリア<br>VWX…      |

● ルートフォルダに閲覧制限を設定することはできません。

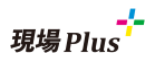

#### 2-6 現場作成時にフォルダマスタを適用する

|       | -בבא        |              | キャンセル | 現場新規登録       | ✓登録 |
|-------|-------------|--------------|-------|--------------|-----|
| JI:   | 初期設定 🔊      |              | その    | 他項目テンプレートを選択 | 0   |
|       | ユーザーオプション 🜔 |              |       |              |     |
|       | <b>ヘルプ</b>  |              | フォルダテ | ンプレート設定      |     |
| 表示    | ショートカット     |              | 写真    |              |     |
|       | 現場新規登録      | <b>├</b> ──→ |       | 初期テンプレート     | 0   |
| (III) | 現場グループ新規登録  |              | 図面    |              |     |
|       |             | 1            |       | 初期テンプレート     | 0   |
|       |             |              | 書類    |              |     |
|       |             |              |       | 初期テンプレート     | 0   |
|       |             |              |       |              |     |
|       |             |              | 元請グルー | 7            |     |

- フォルダテンプレートは、デフォルトのテンプレートが選択状態で表示されます。
- 現場グループ作成時も同様にテンプレートを適用できます。
- 2-7 現場グループの子現場追加時に、フォルダマスタを適用する

| +              | *              | 現場情報               | 詳細    |          | Ф.           | キャンセル                    | 所属現場の作成   | +作成      |
|----------------|----------------|--------------------|-------|----------|--------------|--------------------------|-----------|----------|
| 目黒<br>ロシ<br>クト | 見プ<br>ジェ<br>、  | 目黒プロジェク            | ۲     |          |              | 現場作成数 강 🗱                |           |          |
|                |                | ♥地図を表示             |       | P<br>駐車場 | ♪<br>ホームセンター | 開始番号 😯 🗰                 |           | 1        |
| 全項目            | 所属現            | 場一覧 工事種別           | 土地情報  | その他項目    | タグ           | 現場名 😢 🛊                  |           |          |
|                | 元請             | 担当                 | ta    | 協力業者     |              | 目黒プロジェク                  | ▶\$\$     |          |
| 所属現            | 場一覧            | <b>+</b> -3        | 5取込 🔶 | 作成       |              | ※「\$\$」は、\$の<br>ります。     | 桁数分0埋めされた | こ連番に置き換わ |
|                |                |                    |       |          |              | その他項目テンプ                 | ピート       |          |
|                | 垪              | 場名                 | 状態    | 工期       |              | <ul><li>親現場グル・</li></ul> | ープのその他項目  |          |
|                | 黒郎 新槊<br>黒郎 新槊 | {工事 1号棟<br>€工事 2号棟 | 商談中   |          |              | - テンプレー                  | トを選択      |          |
|                | 黒郎 新築          | 江事 3号棟             | 商談中   |          |              | フォルダテンプレ                 | /-ト       |          |
|                |                |                    |       |          |              | ○ 親現場グル-                 | ープのフォルダ   |          |
|                |                |                    |       |          |              | デフォルトの                   | のテンプレート   |          |
|                |                |                    |       |          |              | ● テンプレー                  | トを選択      |          |

● 「親現場グループのフォルダ」が初期選択されています。

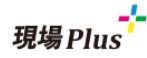

2-8 既存の現場のフォルダ構成をフォルダマスタに登録する

| <ul> <li>         ・ 会 品川邸 新築工事 - 写真一覧         Q         ・         ジ         ・         ・</li></ul> | テンプレートに登録                                                                               |
|---------------------------------------------------------------------------------------------------|-----------------------------------------------------------------------------------------|
| <ul> <li>              祖歌選択</li></ul>                                                             | フォルダの一覧、閲覧権限をテンプレートとし<br>て写真マスタに追加します。<br>写真マスタテンプレート名<br>分類名<br>▲候補を表示<br>✓ 登録 ※ キャンセル |

- 既存の現場のフォルダ構成をフォルダマスタとして登録できるようにしました。
- 元請管理者様のみご利用いただけます。
- 「ルートフォルダ」選択時のみ、フォルダメニューに「テンプレート登録」が表示されます。
- 2-9 既存の現場のフォルダにテンプレートを適用する

| <ul> <li>← 合 品川邸新築工事 - 写真一覧 Q Э</li> <li>□ 写真 0</li> </ul> | テンプレートの適用                                                                      |
|------------------------------------------------------------|--------------------------------------------------------------------------------|
| ✓ 複数選択 並び順: 登録日 ↓ = =<br>フォルダメニュー                          | フォルダ構成を選択したテンプレートで初期化<br>します。<br><b>適用する写真マスタ</b>                              |
| 01. ±工事 02. 書<br>+ サブフォルダ追加<br>ご テンプレートの適用<br>+ テンプレートに登録  | <ul> <li>テンプレートを選択</li> <li>☑ 現在のフォルダ構成をクリアする</li> <li>✓ 適用 × キャンセル</li> </ul> |

- 「現在のフォルダ構成をクリアする」のチェックを ON にすると、既存のフォルダ構成をクリアし、 選択したテンプレートのフォルダ構成に入れ替えます。
- 「現在のフォルダ構成をクリアする」のチェックを OFF にすると、選択したテンプレートのフォル ダ構成から、既存のフォルダ一覧に存在しないフォルダのみを追加します。
- 1枚でもフォルダにファイルがある場合、「現在のフォルダ構成をクリアする」のチェックをつける ことはできません。

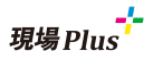

2-10 現場の一括取込時にフォルダマスタを指定する

- 現場の一括取り込み時にフォルダマスタに登録済みのテンプレート名を指定して取り込めるようにし ました。
- 「写真マスタテンプレート」「図面マスタテンプレート」「書類マスタテンプレート」の各列にテンプ レート名を入力することで設定可能です。
- 各種テンプレート列がない場合や空の場合、現場新規追加時はデフォルトのテンプレートが適用され ます。更新時には既存のフォルダ構成に変更はありません。
- 現場を更新する場合にテンプレート名を指定した場合、ファイルが1枚でも存在する場合はテンプレートを適用することができません。ファイルが1枚もない場合のみフォルダ構成を新しいテンプレートで変更できます。

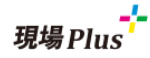

#### 3. 現場情報

3-1 現場情報に「その他項目」を追加

- 現場ごとに独自の項目を設定することができます。
- 項目の追加・編集、値の設定は元請ユーザー様のみ行なえます。
- 現場その他項目のテンプレートの登録・編集は元請管理者様のみ設定可能です。

#### 3-2 その他項目テンプレート一覧画面の表示

|    | -בבא            |     |                  |   |
|----|-----------------|-----|------------------|---|
| 町工 | 初期設定            | Ø   | ← 希 現場その他項目テンプレ… | + |
|    | ユーザーオプション       | Ø   | 1.現場グループ用        | Θ |
|    | ヘルプ             | Ø   | 2.通常現場用          | Ø |
| 夫; | ショートカット         |     | 3.新築現場用          | 0 |
|    |                 | ,   |                  |   |
| 9. | 現場情報設定          | 0   |                  |   |
| 10 | 現場その他項目テンプレート設定 | : 0 |                  |   |
| 11 | KYリスト設定         | Ø   |                  |   |
|    |                 |     |                  |   |

#### 3-3 その他項目テンプレートの登録

| L+                                                             | キャンセル その他項目テンプレート    | ✔登録     |
|----------------------------------------------------------------|----------------------|---------|
| ・     現場その他項目テンプレ・・・       1.現場グループ用     ・       2.通常現場用     ・ | その他項目テンプレート名:        |         |
| 3.新築現場用                                                        | デフォルト設定: <b>デフォル</b> | トにしない   |
|                                                                | その他項目:               | + 項目の追加 |
|                                                                | ☑ 項目名                | 入力方法    |
|                                                                |                      |         |
|                                                                | ✓ 登録                 |         |
|                                                                | × キャンセル              |         |
|                                                                |                      |         |

- デフォルトに設定すると、現場取込での現場追加時に、初期現場その他項目として設定されます。
- テンプレート名を重複して登録できません。

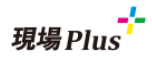

#### 3-4 その他項目テンプレートのその他項目の設定

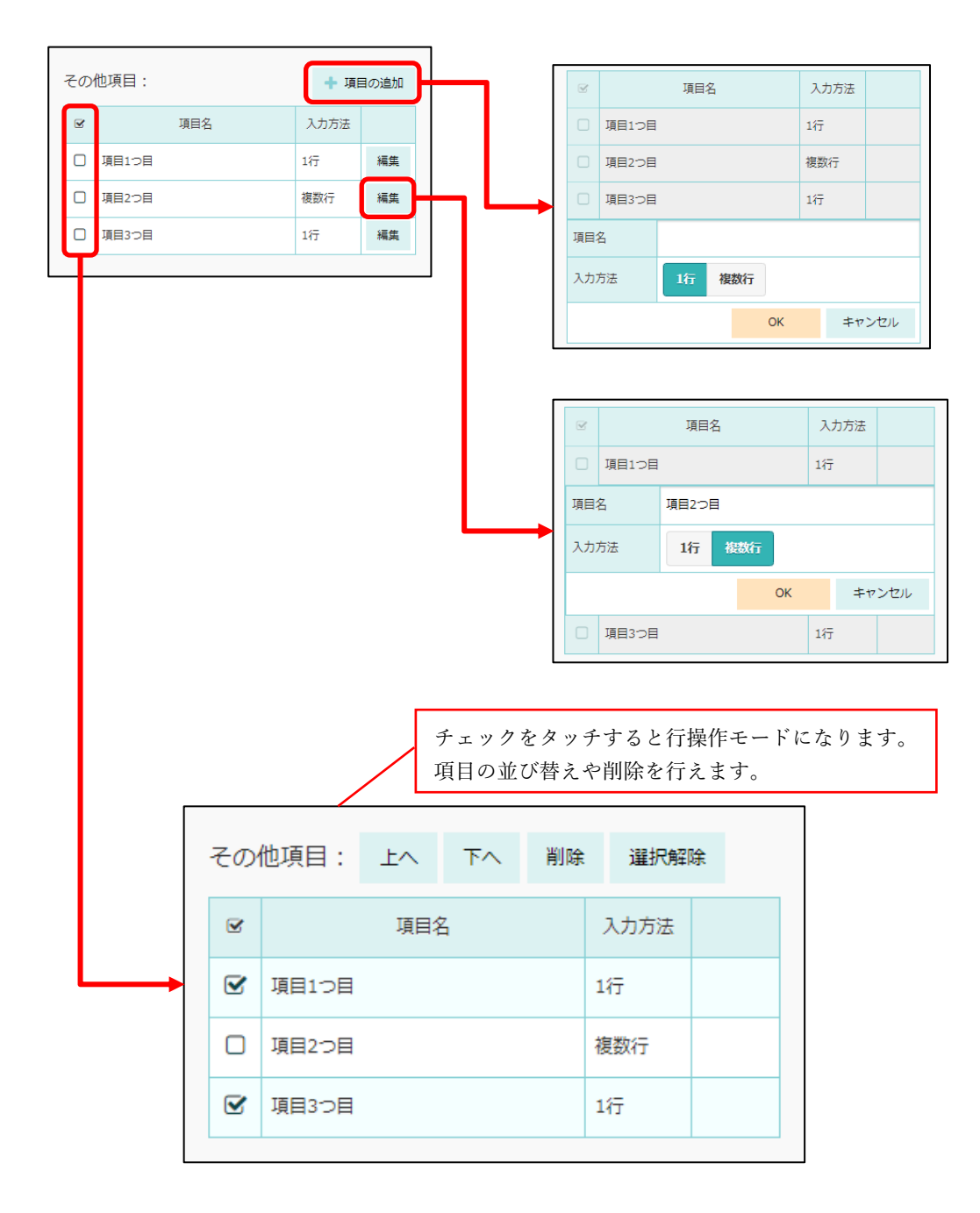

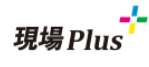

#### 3-5 その他項目テンプレート詳細画面の表示

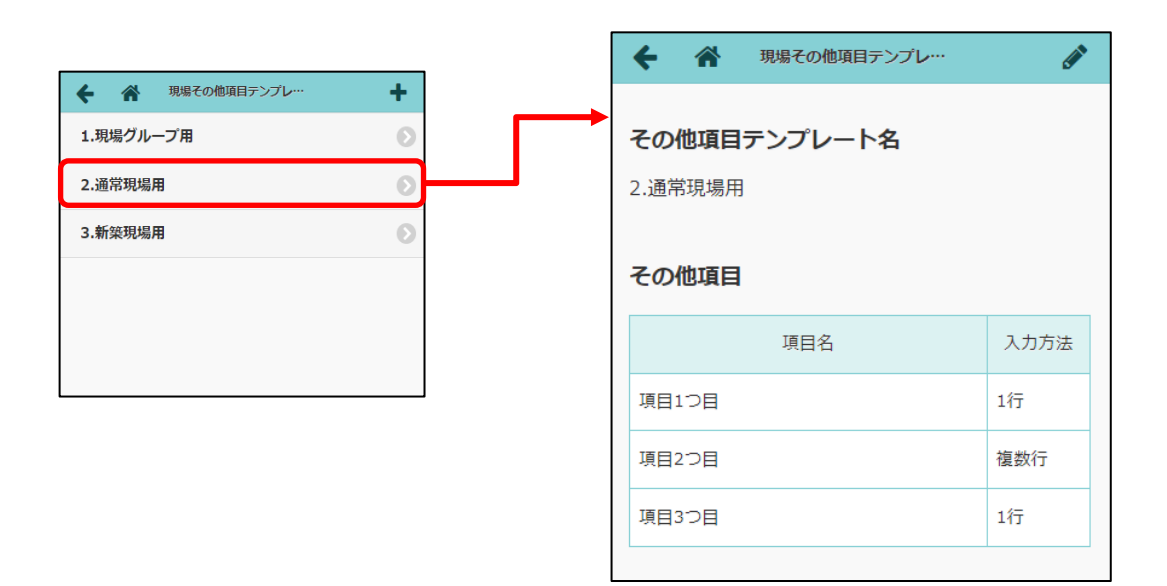

#### 3-6 その他項目テンプレートの編集

| ← 🏦              | 現場その他項目テンプレ… | đ    |
|------------------|--------------|------|
| その他項目<br>2.通常現場用 | テンプレート名      |      |
| その他項目            | I            |      |
|                  | 項目名          | 入力方法 |
| 項目1つ目            |              | 1行   |
| 項目2つ目            |              | 複数行  |
| 項目3つ目            |              | 1行   |
|                  |              |      |

| : | <b>キャン</b> | セル その他項目テンプレート |       | <ul><li>✓更新</li></ul> |
|---|------------|----------------|-------|-----------------------|
|   | その         | 他項目テンプレート名:    |       |                       |
|   | 2.通        | 9常現場用          |       |                       |
|   | デフ         | オルト設定: デフォルト   | ~にしない | <b>X</b>              |
|   | その         | 他項目:           | + 項   | 目の追加                  |
|   | V          | 項目名            | 入力方法  |                       |
|   |            | 項目1つ目          | 1行    | 編集                    |
|   |            | 項目2つ目          | 複数行   | 編集                    |
|   |            | 項目3つ目          | 1行    | 編集                    |
|   |            |                |       |                       |
|   |            | ✔ 更新           |       |                       |
|   |            | × キャンセル        |       |                       |
|   |            |                |       |                       |
|   |            | 削除             |       |                       |
|   |            |                |       |                       |

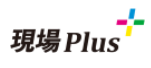

3-7 現場作成時に、その他項目テンプレートを適用する

| -==×         |   | キャンセル                | 用挹新捐赠稳           |   |
|--------------|---|----------------------|------------------|---|
| 初期設定         | Ø |                      | 276781AHIAA XXXX |   |
| ユーザーオプション    | Ø |                      |                  |   |
| ヘルプ          | Ø | その他項目テン              | プレート             |   |
| ショートカット<br>新 |   | その他項                 | 目テンプレートを選択       | 6 |
| 現場新規登録       | 0 |                      |                  |   |
| 現場グループ新規登録   | Ð | <b>フォルダテンプ</b><br>写真 | レート設定            |   |
|              |   | 初                    | 期テンプレート          | ( |
|              |   | 図面                   |                  |   |
|              |   | 41                   | 108              |   |

- 現場グループ作成時も同様のテンプレートを適用できます。
- 3-8 現場グループの子現場追加時に、その他項目を適用する

| ÷              |               |            | 現場情報        | 詳細   |                   | \$              |
|----------------|---------------|------------|-------------|------|-------------------|-----------------|
| 目黒<br>ロシ<br>クト | 見プ<br>ゾエ<br>、 | 目黒プ<br>商談中 | ロジェク        | ۲    | ជជជ               | 合合              |
|                |               | ♀地図        | を表示         |      | <b>P</b><br>レ 駐車場 | <b>メ</b> ームセンター |
| 全項目            | 所属現           | 場一覧        | 工事種別        | 土地情報 | その他項目             | タグ              |
|                | 元請            | 担当         |             |      | 協力業者              |                 |
| 所属現            | 場一覧           | i          | <b>+</b> -# | 5取込  | 作成                | <del>12</del>   |
|                | 玥             | 現場名        |             | 状態   | 工期                |                 |
|                | 黒邸 新築         | [工事 1号     | 棟           | 商談中  |                   |                 |
|                | 黒郎 新築         | ミエ事 2号     | 棟           | 商談中  |                   |                 |
|                | 黑母) 利保        | 8上尹 3月     | 5°19R.      | 國設中  |                   |                 |
|                |               |            |             |      |                   |                 |
|                |               |            |             |      |                   |                 |
|                |               |            |             |      |                   |                 |

● 「親現場グループのその他項目」が初期選択されています。

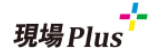

3-9 現場にその他項目を設定する

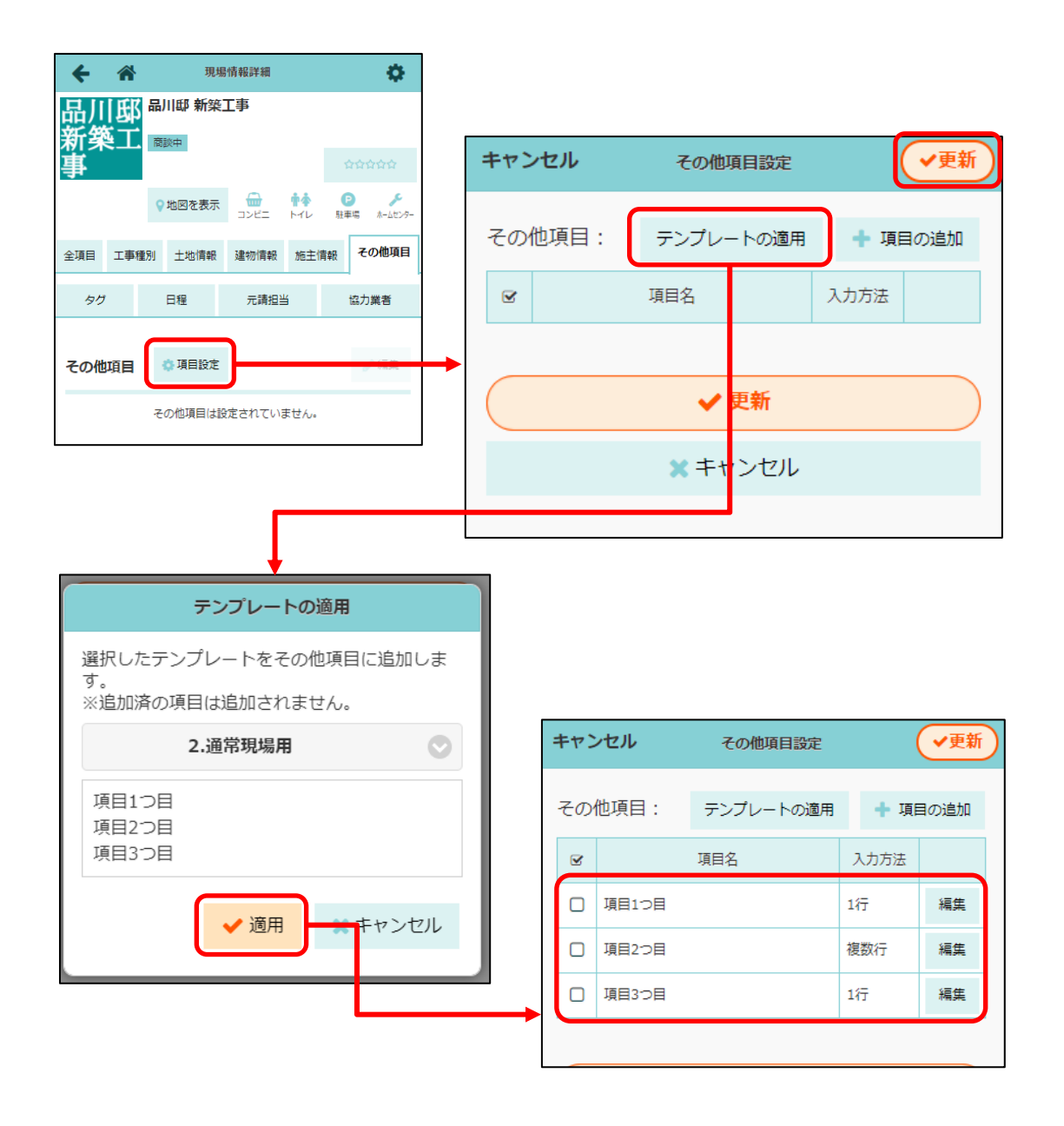

- テンプレート適用時、既に同名の項目がある場合、その項目は追加されません。
- 入力方法が1行の場合は「100」文字、複数行の場合は「1000」文字まで入力できます。
- 入力方法を「複数行」から「1行」に変更した場合、入力済の対象の項目の値が 100 文字に切り捨て られます。

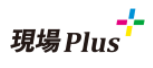

#### 3-10 現場のその他項目内容を編集する

| <b>+</b> *                       | 現場情報詞            | 洋細       | \$                          | キャンセル | その他項目の編集     | ✔保存 |
|----------------------------------|------------------|----------|-----------------------------|-------|--------------|-----|
| 品川邸<br>新築工<br>事                  | 品川邸 新築工事         |          | ☆☆☆☆☆<br>● チ<br>駐車場 ネームビンテ- | 項目1つ目 |              |     |
| 全項目                              | (1) 土地情報 建物 日程 元 | が情報 施主情報 |                             | 項目2つ目 |              |     |
| その他項目<br>項目1つ目<br>項目2つ目<br>項目3つ目 |                  |          |                             | 項目3つ目 |              |     |
|                                  |                  |          |                             |       |              |     |
|                                  |                  |          |                             |       | ✓ 保存 ★ キャンセル |     |

● その他項目の入力方法が1行の場合は1行表示、複数行の場合は複数行で編集できます。

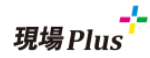

#### 4. その他更新内容

4-1 各機能の備考で URL のリンク化にする対応

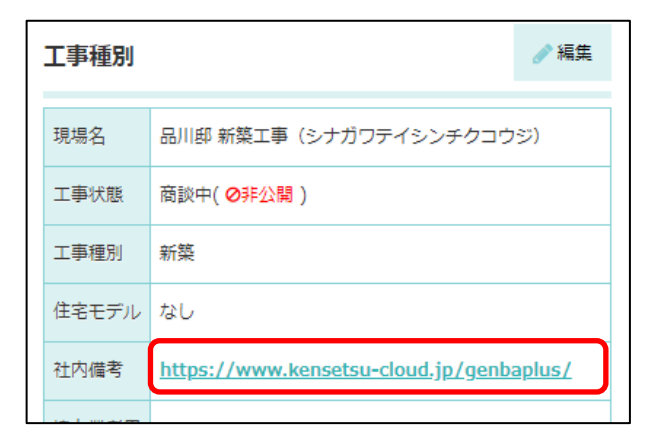

5. 不具合の修正

以下の不具合を修正しました。

● 担当委譲機能や、担当一括割当画面で対象工程やユーザーが多い場合にエラーになる不具合の修正

以上

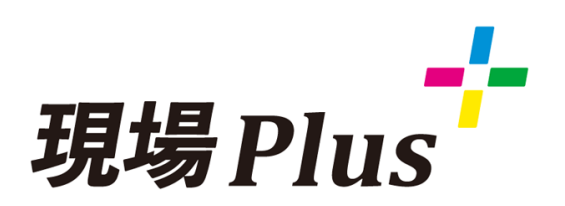

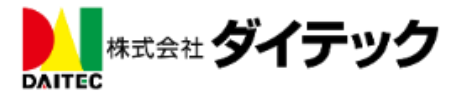